# M<sub>M</sub> erzbistum**köln**

# Anleitung OpenCms 10 Apollo Template

Kartenelement (Google Map)

Version 1.0

# INHALT

| Kartenelement (Google Map)  | 3 |
|-----------------------------|---|
| Kartenelement einfügen      | 3 |
| Registerkarte Einstellungen | 3 |
| Registerkarte Koordinaten   | 5 |
| Impressum                   | 7 |

## KARTENELEMENT (GOOGLE MAP)

Zur Darstellung von Orten für z.B. Veranstaltungen oder Anfahrt, können das Inhaltselement Karte auswählen. Über den Zauberstab können Sie das Inhaltselement Karte einfach über Drag & Drop auf Ihre Seite ziehen.

| S  | eite 🔊 📋 🎢 🖿 🖬 💋                                                                                                    | ERZBISTUM KÖ<br>OpenCms |
|----|----------------------------------------------------------------------------------------------------|-------------------------|
| Т  | ypen Kategorien Verzeichnisse Erweitert Ergebnisse                                                                                                    |                         |
| In | Succession Succession Succes | he Q                    |
|    | Inhalts-Abschnitt<br>Ein allgemeiner Inhalt für Texte, Bilder und / oder Links.                                                                                                    |                         |
|    | Blog-Artikel<br>Kombiniert mehrere Absätze mit optionalen Bildern, Autor, Datum und Kategorien.                                                                                                    |                         |
|    | Veranstaltung   Mit diesem Inhalt können alle Daten einer Veranstaltung erfasst werden.                                                                                                    |                         |
|    | Gottesdienst<br>Ein Gottesdienst kann zur Anzeige in einem Kalender oder einer Liste mit Gottesdiensten verwendet werden.                                                                                                    |                         |
|    | Eiste von Inhalten<br>Zeigt eine konfigurierbare Liste von Inhalten an, z.B. Blog Einträge, Veranstaltungen etc.                                                                                                    |                         |
|    | Link Sequenz   Eine Link Sequenz erzeugt Links auf andere Seiten oder Dateien als Liste.                                                                                                    |                         |
|    | Reiter / Akkordion<br>Erzeugt mehrere Reiter, kann auch als Akkordion dargestellt werden.                                                                                                    |                         |
|    | Karte   Eine interaktive Karte basierend auf Google Maps.                                                                                                    |                         |
|    | Webformular<br>Konfigurierbare Formulare, die in einer E-Mail gesendet und / oder in die OpenCms Datenbank gespeichert werden. Bereitgestellt v                                                                                                    | von Alkacon Software.   |
|    | Stellenausschreibung   Zeigt Informationen zu einer Stellenausschreibung an.                                                                                                    |                         |

#### Kartenelement einfügen

Mit dem Bleistift können Sie das Element bearbeiten.

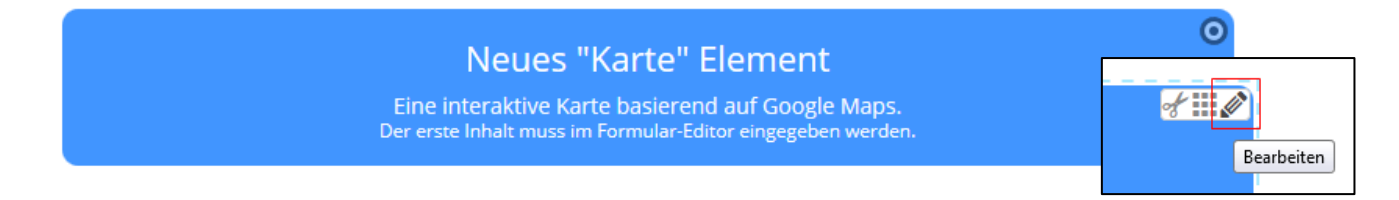

#### Registerkarte Einstellungen

Die Registerkarte Einstellungen befasst sich mit allgemeinen Einstellungen zur Darstellung der Karte. Hier können Sie eine Überschrift sowie einen Beschreibungstext eingeben, der dann je nach Einstellung oberhalb/unterhalb/rechts oder links von der Karte angezeigt wird. Gleichzeitig können Sie hier auch den Kartentyp vorgeben wie Straßenkarte, Satellit, Hybrid (Satellitenkarte mit eingezeichneten Straßen), den Zoomfaktor und ob Sie den Routenplaner integrieren möchten. Kartengröße: Die Größe der Karte in Pixeln können Sie hier auswählen.

Kartentyp: Hier können Sie den Typ der angezeigten Karte auswählen.

**Zoom:** Die Größe der Kartenausschnittes können Sie hier definieren.

**Route:** Mit aktiviertem Kontrollkästchen wird dem Besucher der Routenplaner angezeigt.

**Zeige Marker:** Hier können Sie auswählen, ob die hinterlegte Anschrift/Koordinaten mit einem Fähnchen sofort in der Karte angezeigt wird.

| <br> | <br> | • |
|------|------|---|
|      |      |   |
| <br> | <br> | • |
|      |      |   |
|      |      |   |
|      |      |   |
|      |      |   |
|      |      |   |

Nachdem Sie die benötigten Felder ausgefüllt haben, wechseln Sie in die Registerkarte Koordinaten.

#### Registerkarte Koordinaten

| Einstellungen | Koordinate | en                                                              |
|---------------|------------|-----------------------------------------------------------------|
| Koordinate    | n          | +                                                               |
| Beschrift     | ung        | kölner Dom                                                      |
| Adresse       | D<br>5     | Jomkloster 4<br>Jo668 Köln                                      |
| Marker G      | Gruppe     | *) of                                                           |
| Koordina      | iten .T    | STADT-NORD<br>Musica me a Domkloster 4, 50667 Köln, Deutschland |
|               | ter        | Reitengrad: 50.941278<br>Längengrad: 6.958281                   |

In der Registerkarte Koordinaten können Sie einen bzw. auch mehrere Orte hinterlegen. Über die Felder "Beschriftung und Adresse" hinterlegen Sie die Daten, die an dem Marker auf der Karte angezeigt werden.

#### Marker Gruppe: Der optionale Name der Marker Gruppe / Diese Option kann zur Gruppierung von Koordinaten benutzt werden. Benutzen Sie den gleichen Gruppennamen für alle Koordinaten einer Gruppe.

Im Feld Koordinaten können Sie über das Ordnersymbol eine Adresse oder Koordinaten eingeben. Zur Definition des Ortes geben Sie eine Adresse oder die Koordinaten von Breitenund Längengrad ein und auch hier können Sie den Zoom definieren.

| Ortsauswahl                                                                                                    | x                                                                                                    |
|----------------------------------------------------------------------------------------------------|----------------------------------------------------------------------------------------------------|
| Karte Satellit<br>VECOSTADT-NORD<br>Cinedom<br>ALTSTADT-NORD<br>Musica<br>Musica<br>Musica<br>Musica<br>KölnTriangle<br>KölnTriangle | Adresse<br>Kölner Dom, 50667 Köln, Deutschland<br>Breitengrad<br>50.941278<br>Längengrad<br>6.958281<br>Zoom<br>14<br>• |
| Coole Kartendaten © 2017 GeoBasis-DE/BKG (©2009), Google Nutzungsbedingungen Fehler                                                  | DEUTZ +<br>-<br>bei Google Maps melden OK Abbrechen                                                                     |

Nachdem Sie das Feld/die Felder ausgefüllt haben, bestätigen Sie Ihre Eingabe mit Ok. Um weitere Orte hinzuzufügen, wiederholen Sie diesen Schritt im gewünschten Umfang.

Nachdem Sie alle Eingaben getätigt haben, schließen Sie das Bearbeitungsfester über die Schaltfläche Speichern & schließen.

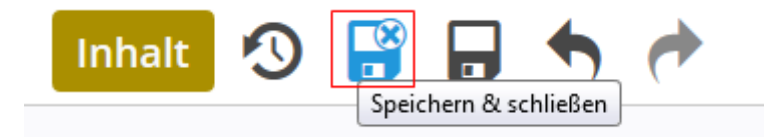

### IMPRESSUM

| Herausgeber:                                                  | Erzbistum Köln   Generalvikariat                                                                                                    |
|---------------------------------------------------------------|----------------------------------------------------------------------------------------------------|
|                                                               | Hauptabteilung Verwaltung                                                                                                    |
|                                                               | Abteilung IT-Services                                                                                                    |
|                                                               | Internet-Administration                                                                                                    |
|                                                               | Marzellenstraße 32                                                                                                    |
|                                                               | 50668 Köln                                                                                                    |
|                                                               |                                                                                                    |
|                                                               |                                                                                                    |
| Besucheranschrift:                                            | Marzellenstraße 21                                                                                                    |
| Besucheranschrift:                                            | Marzellenstraße 21<br>50668 Köln                                                                                                    |
| Besucheranschrift:                                            | Marzellenstraße 21<br>50668 Köln                                                                                                    |
| Besucheranschrift:<br>Telefon:                                | Marzellenstraße 21<br>50668 Köln<br>0221 1642 3928                                                                                                    |
| Besucheranschrift:<br>Telefon:<br>Telefax:                    | Marzellenstraße 21<br>50668 Köln<br>0221 1642 3928<br>0221 1642 3355                                                                                          |
| Besucheranschrift:<br>Telefon:<br>Telefax:<br>E-Mail:         | Marzellenstraße 21<br>50668 Köln<br>0221 1642 3928<br>0221 1642 3355<br>support@erzbistum-koeln.de                                                            |
| Besucheranschrift:<br>Telefon:<br>Telefax:<br>E-Mail:<br>URL: | Marzellenstraße 21<br>50668 Köln<br>0221 1642 3928<br>0221 1642 3355<br><u>support@erzbistum-koeln.de</u><br>https://opencms.erzbistum-koeln.de/system/login/ |

| Autor:     | Hendrik Alefelder, Auszubildender        |
|------------|------------------------------------------|
| Redaktion: | Wolfgang Koch-Tien                       |
|            | wolfgang.koch-tien@erzbistum-koeln.de    |
|            | Birgit Karbach                           |
|            | <u>birgit.karbach@erzbistum-koeln.de</u> |